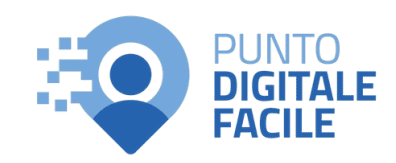

# Carta di Identità Elettronica (CIE): come attivarla e usarla

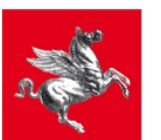

**Regione Toscana** 

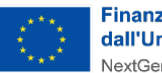

Finanziato dall'Unione europea NextGenerationEU

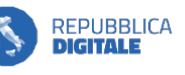

**DIPARTIMENTO** PER LA TRASFORMAZIONE DIGITALE

### Identificazione digitale e privacy

Cosa s'intende per identificazione?

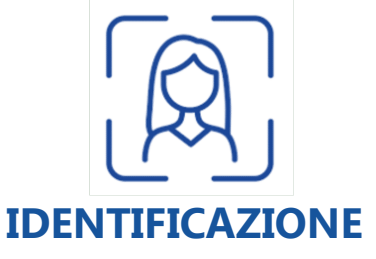

L'atto di confermare l'identità di una persona

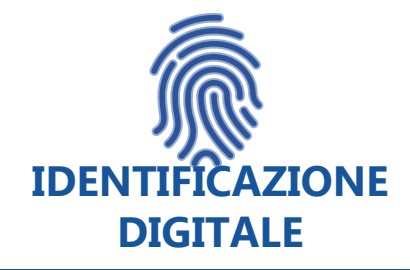

L'identità viene confermata attraverso strumentazione digitale

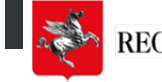

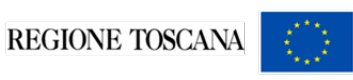

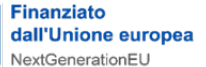

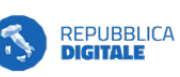

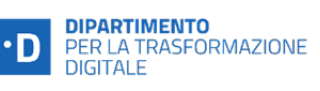

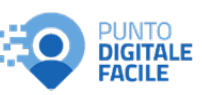

L'identità digitale è lo strumento di identificazione sicura con cui siamo riconosciuti dalla Pubblica Amministrazione per utilizzare i servizi digitali: credenziali uniche, per decine di servizi pubblici!

Ma, durante l'identificazione online, i nostri dati personali sono al sicuro?

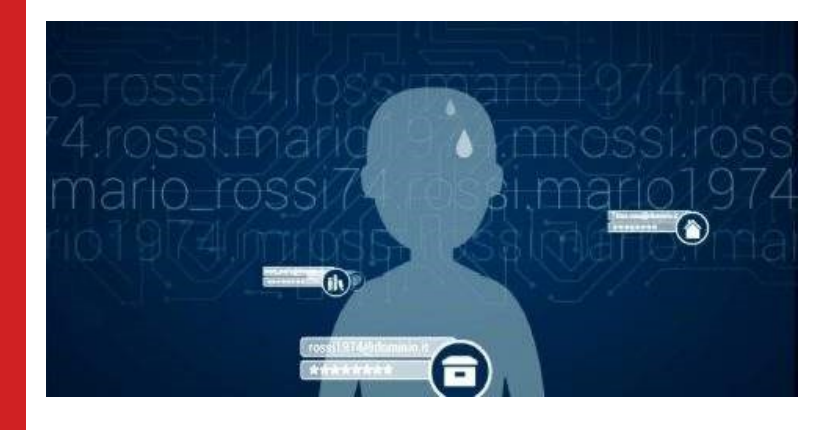

Proprio a questo scopo, sono stati messi a punto degli strumenti che:

- tutelano la nostra privacy
- e che ci consentono di accedere in sicurezza ai servizi pubblici digitali italiani, dei Paesi membri dell'Unione Europea e ad alcuni servizi erogati da privati.

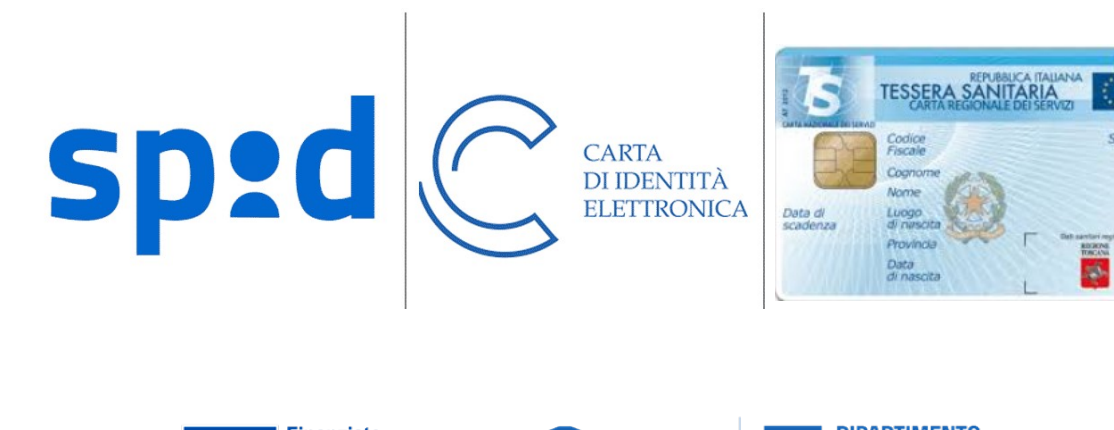

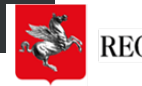

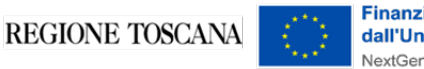

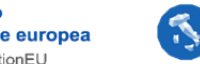

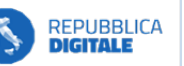

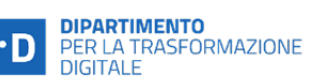

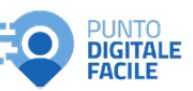

Identificazion e digitale e privacy

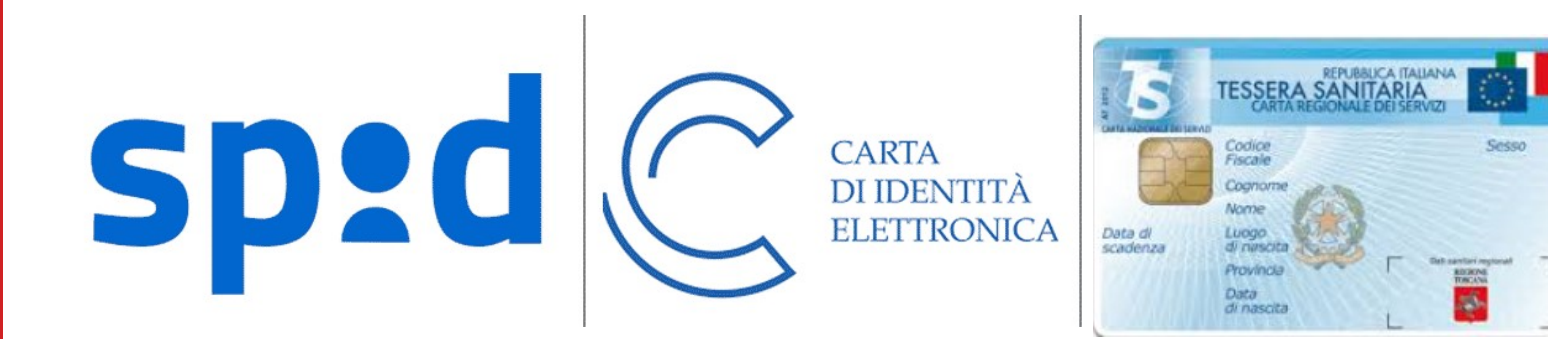

# Saper utilizzare questi strumenti è di fondamentale importanza!

 $\Lambda$  Art. 65 Codice dell'Amministrazione Digitale

I cittadini possono presentare per via telematica istanze e dichiarazioni alla Pubblica Amministrazione esclusivamente identificandosi attraverso SPID, CIE o CNS.

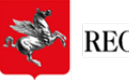

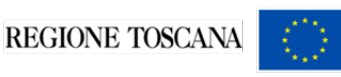

Finanziato dall'Unione europea NextGenerationEU

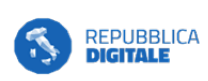

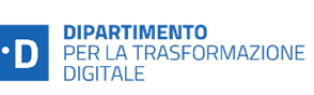

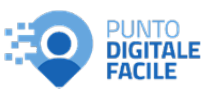

Identificazione digitale e servizi della PA

# Cos'è e a cosa serve la CIE

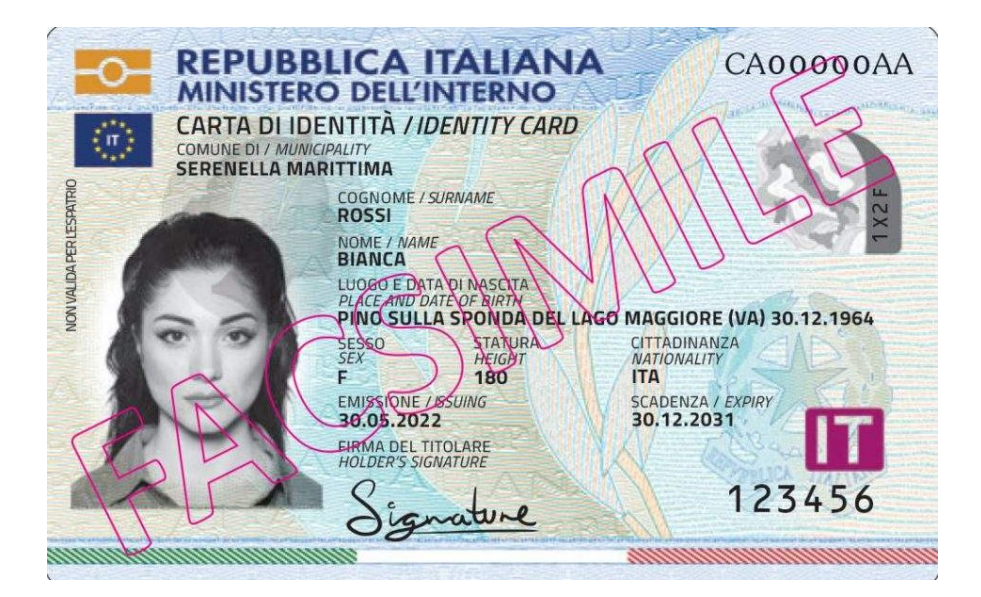

#### Documento d'identità, rilasciata dal Ministero dell'Interno

La CIE, oltre a permettere l'accertamento dell'identità, consente al cittadino di non dover più utilizzare credenziali diverse per ogni Amministrazione, avere a disposizione un unico strumento di identificazione fisica e digitale per accedere ai servizi in rete, pubblici e privati, in Italia e in Europa.

Infatti, con la realizzazione del <u>nodo eIDAS italiano</u> si completa il progetto di cittadinanza digitale europea, che permette ai titolari di una CIE di accedere anche ai servizi online di altri Paesi dell'Unione Europea (ad esempio servizi universitari, bancari o delle pubbliche amministrazioni).

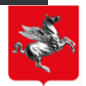

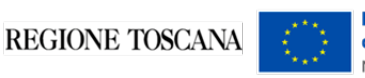

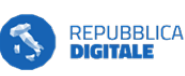

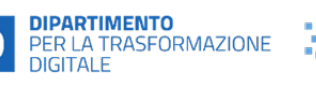

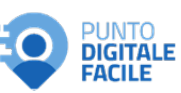

# Cos'è e a cosa serve la CIE

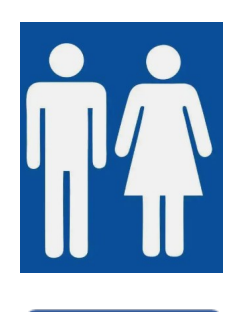

### CHI PUÒ RICHIEDERLA?

**Tutti i cittadini italiani** (In possesso di CI cartacea o versioni superate, in caso di furto o smarrimento, alla scadenza della carta). **I cittadini residenti comunitari ed extracomunitari con permesso di soggiorno.** 

### **COME RICHIEDERLA?**

**Presso il proprio comune di residenza o domicilio** (Italiani residenti all'estero -> consolato)

### VALIDITÀ

3 anni -> per minori di 3 anni di età 5 anni -> per minori tra i 3 e 18 anni di età 10 anni -> tutti gli altri

### **COSTO** Costo fisso di 16,79 €

R

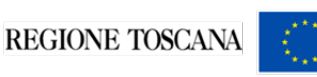

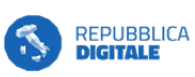

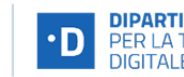

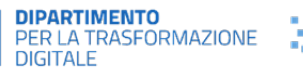

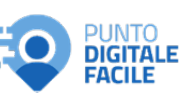

### Caratteristiche del documento

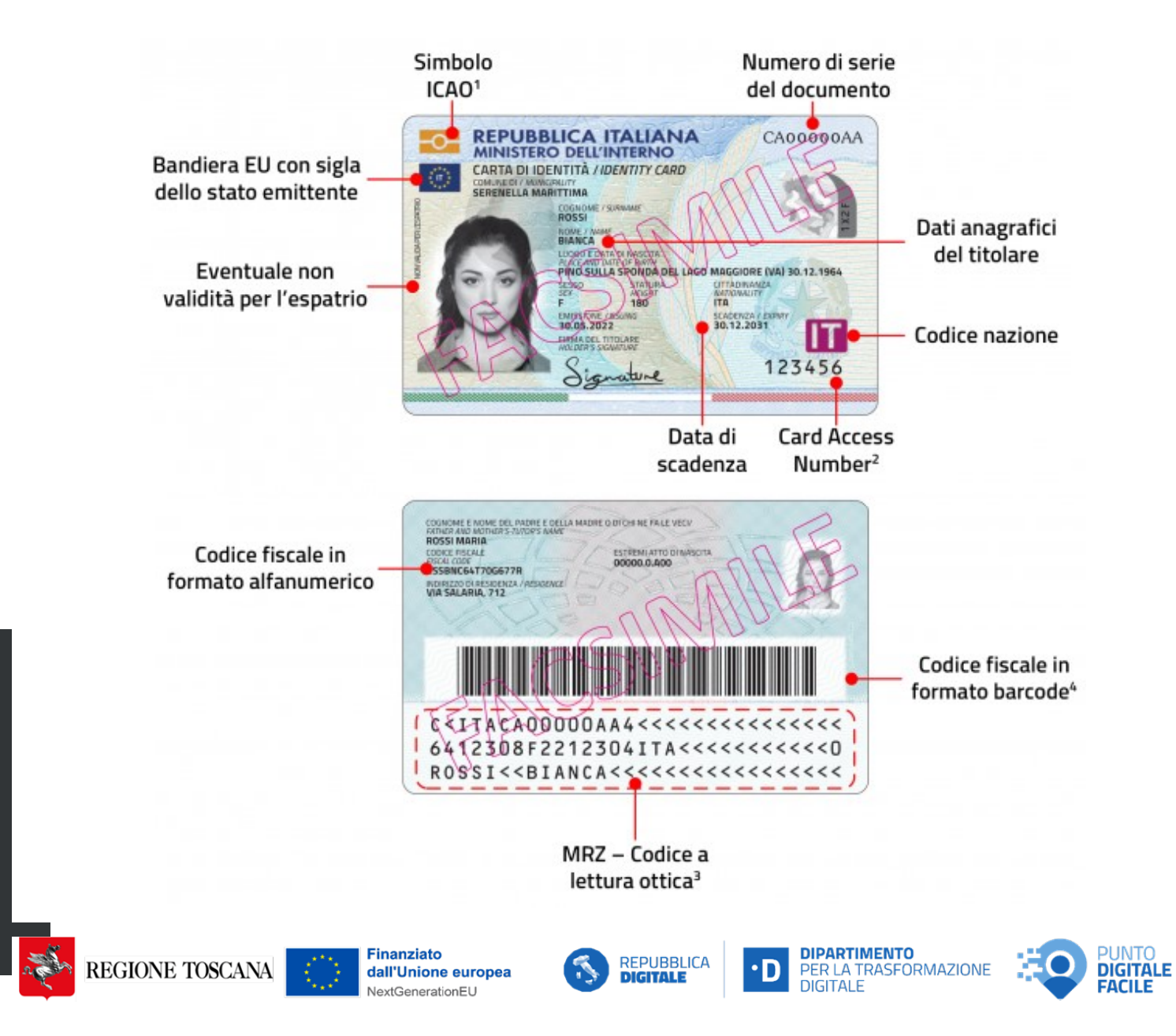

# Come richiedere la CIE

Per richiedere ed ottenere la Carta di Identità Elettronica è necessario recarsi **presso** il proprio **Comune di residenza**, a partire da **180 giorni prima della scadenza** della propria carta d'identità o **in seguito a smarrimento, furto o deterioramento**.

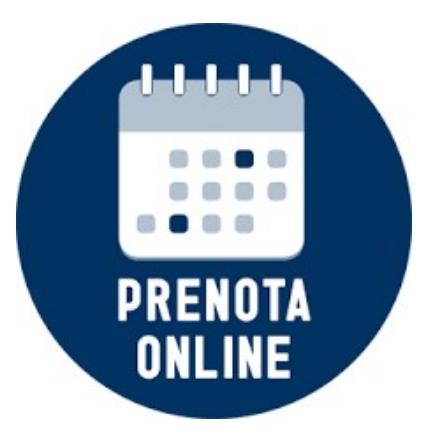

Per farlo è necessario prenotare l'appuntamento online: vediamo insieme i passaggi e le azioni necessarie.

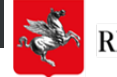

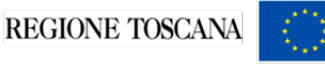

Finanziato dall'Unione europea

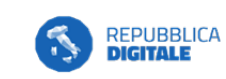

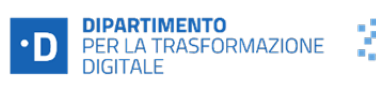

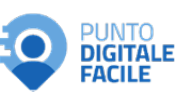

### **1. Accesso al portale**

Accedi al portale <u>https://www.prenotazionicie.interno.gov.it/</u> e clicca su "Cittadini".

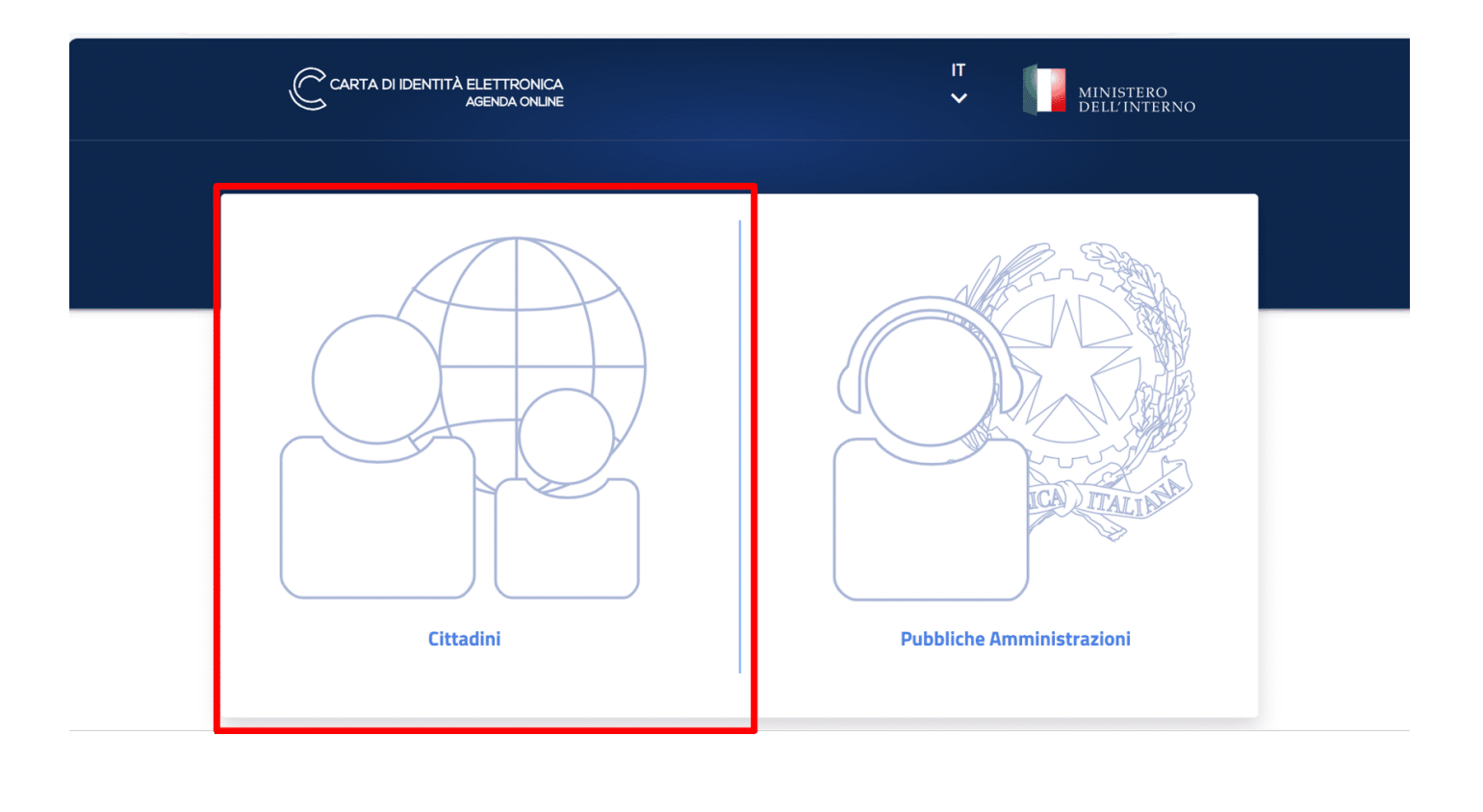

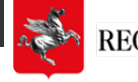

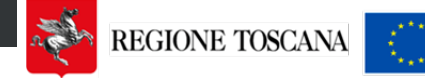

Finanziato dall'Unione europea NextGenerationEU

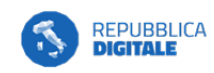

DIPARTIMENTO PER LA TRASFORMAZIONE DIGITALE •D

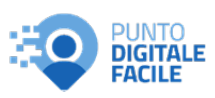

### 2. Motivo della richiesta

Nella sezione "Scegli il Comune" seleziona il motivo della sua richiesta tra quelle disponibili.

|                                          | IICA<br>LINE                                 | Nuovo appuntamento Acce | di   IT∨ MINISTERO<br>DELL'INTERNO |
|------------------------------------------|----------------------------------------------|-------------------------|------------------------------------|
| SCEGLI IL COMUNE                         | SCEGLI LA SEDE                               | SCEGLI DATA E ORA       | SCEGLI COME<br>RITIRARE            |
| Primo Docume<br>Rinnovo<br>Furto/Smarrim | nto                                          | omune                   |                                    |
| Minori<br>Seleziona il r                 | Minori Seleziona il motivo della richiesta * |                         |                                    |
| Nome del richied                         | ente *                                       |                         |                                    |
| Cognome del rich                         | iedente *                                    |                         |                                    |

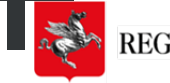

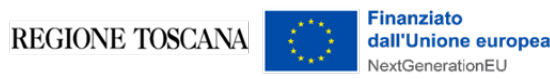

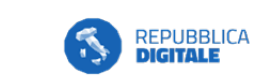

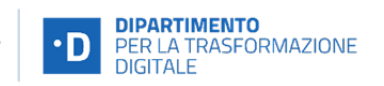

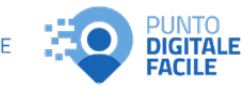

### 3. Dati richiedente

Inserisci i tuoi dati e specifica in quale comune desideri richiedere il documento.

|                                          |                                                            | Nuovo appuntamento | Accedi   IT V MINISTERO<br>Dell'INTERNO |
|------------------------------------------|------------------------------------------------------------|--------------------|-----------------------------------------|
| SCEGLI IL COMUNE                         | SCEGLI LA SEDE                                             | SCEGLI DATA E ORA  | SCEGLI COME RITIRARE                    |
| Prenota un ap                            | puntamento in comune                                       |                    |                                         |
| Per richiedere una nuova Ca              | rta d'identità segui le indicazioni e completa il flusso ( | di prenotazione.   |                                         |
| Seleziona il motivo della                | richiesta * 🗸 🗸                                            |                    |                                         |
| Nome del richiedente *                   |                                                            |                    |                                         |
| Cognome del richiedente *                |                                                            |                    |                                         |
| Inserisci il codice fiscale di chi i     | ichiede il documento *                                     |                    |                                         |
| Inserisci il Comune di residenza         | t di chi richiede il documento *                           |                    |                                         |
| Ungua per ricevuta appuntame<br>italiano | nto e notifiche *                                          |                    |                                         |
|                                          |                                                            |                    |                                         |
| Dove si vuole richiedere i               | documento?                                                 |                    |                                         |
| Non sono un robot                        | rectorio                                                   |                    |                                         |

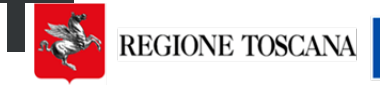

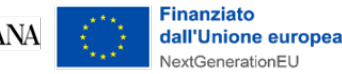

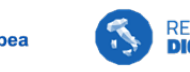

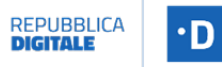

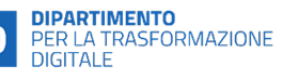

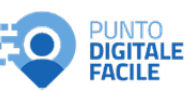

2 Con

### 4. Scegli la sede

Specifica la sede preferita nell'apposita sezione del sito..

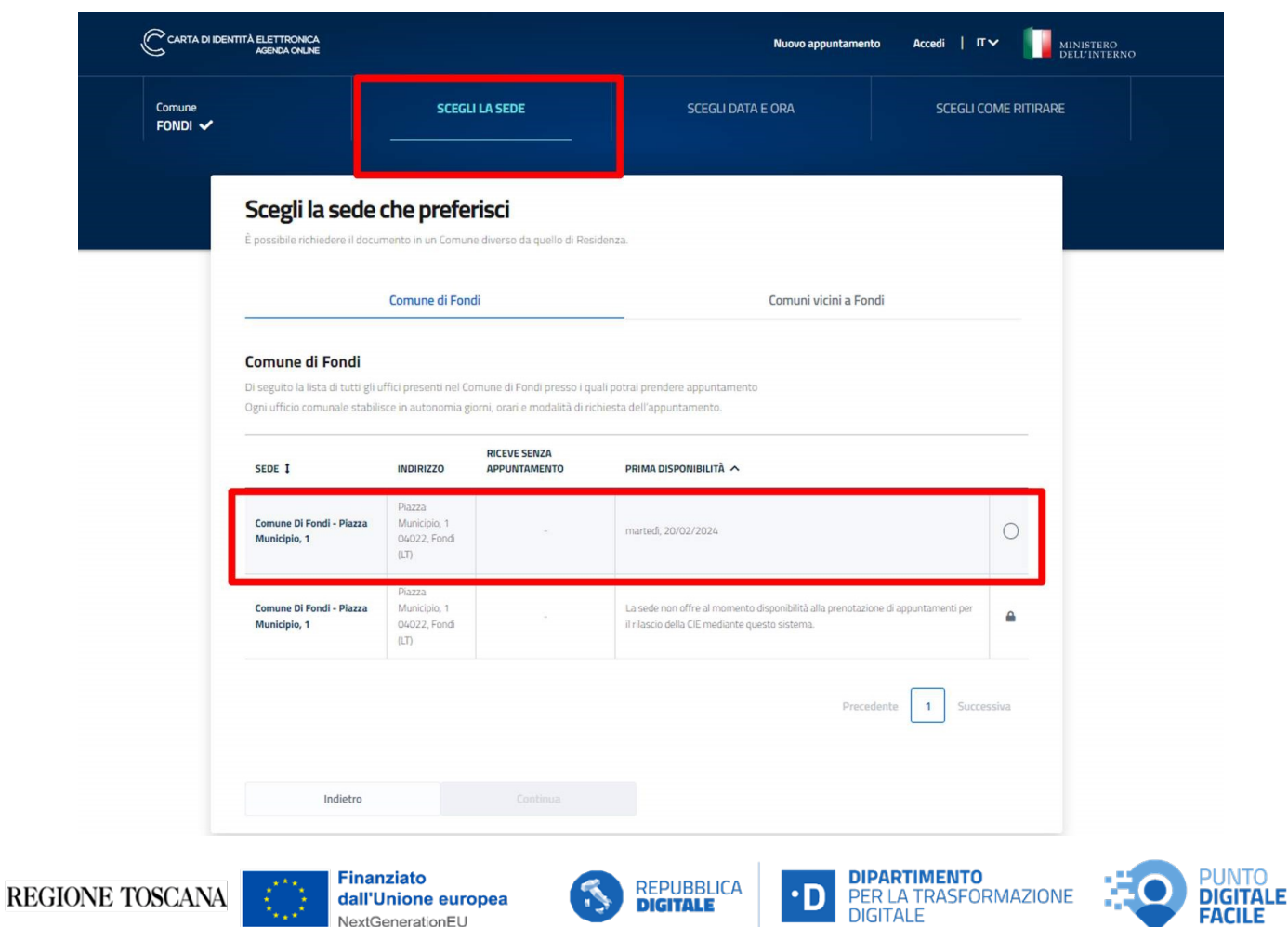

### 5. Data, ora e modalità di ritiro

Scegli data e ora tra quelle disponibili e poi la modalità con cui desideri ricevere il documento.

| AGENDA ONLINE                           |                                                                                                    | Nuovo appuntamento                                                                                  | Accedi   IT V MINISTERO<br>DELL'INTER | ko                                            |                                                                       |                                                                |                                                 |
|-----------------------------------------|----------------------------------------------------------------------------------------------------|----------------------------------------------------------------------------------------------------|---------------------------------------|-----------------------------------------------|-----------------------------------------------------------------------|----------------------------------------------------------------|-------------------------------------------------|
|                                         | Sede<br>COMUNE DI FONDI - PIA 🗸                                                                                                    | SCEGLI DATA E ORA                                                                                   | SCEGLI COME RITIRARE                  |                                               |                                                                       |                                                                |                                                 |
| <b>gli la</b><br>a data e l'o<br>Comune | data e l'orario<br>arario che preferisci, sulla base della disponibilità dell                                                                                                    | a sede che hai scelto. Se le date proposte non ti soddisfano puoi                                   | tornare indietro e cambiare           |                                               |                                                                       |                                                                |                                                 |
| iona una o                              | data disponibile                                                                                                    | Seleziona un orario disponibile                                                                     |                                       |                                               |                                                                       |                                                                |                                                 |
| <<br>LU<br>20                           | FEBBRAID 2024<br>MA ME GI VE SA<br>30 31 1 2 3                                                                                                    | 3 ORARI DISPONIELI           00         08:00         13:00           4         09:00         14:00 | 18.00                                 | CARTA DI DENTITÀ ELETTRONICA<br>Adidoa oriane |                                                                       | Nuovo appun                                                    | tamento Accedi   ſſ∨ 🗾 MINISTERO<br>DELL'INTERN |
| 12<br>19<br>26                          | 3         14         15         16         17           20         21         22         23         24           27         28         29         1         2           5         6         7         9         9 | 1000 1500<br>18 <b>1100</b> 1600<br>25 <b>1200</b> 1700<br>3                                        | 20.00                                 | omune<br>DNDI 🗸                               | Sede<br>COMUNE DI FONDI - PIA 🗸                                       | Data e ora<br>20/02/2024 ALLE 09:00 ✔                          | SCEGLI COME RITIRARE                            |
|                                         | Indietro Continua                                                                                                    |                                                                                                    |                                       | Scegli la m                                   | odalità di ritiro                                                     | to via Posta o ribirario direttamente nella sede del Co        | mune precedentemente sceita.                    |
|                                         |                                                                                                    |                                                                                                    |                                       | Ritiro In Comune     Research un avvice qu    | anda il documento sarà pronto per il ritiro nella stessa sede do      | ve la har nchresta.                                            |                                                 |
|                                         |                                                                                                    |                                                                                                    |                                       | Spedizione via Pos                            | ta<br>Vir auseu il documento direttamente dove oraferisti- nallo tien | ovreccou notal coerdrane el estreni d'un eventuale deletata el |                                                 |
|                                         |                                                                                                    |                                                                                                    |                                       | (*) campo obbligato                           | rio                                                                   |                                                                |                                                 |
|                                         |                                                                                                    |                                                                                                    |                                       | Indie                                         | tro Accedi per sal                                                    | Ivare l'appuntamento                                           |                                                 |
|                                         |                                                                                                    |                                                                                                    |                                       |                                               |                                                                       |                                                                |                                                 |
|                                         |                                                                                                    |                                                                                                    |                                       |                                               |                                                                       |                                                                |                                                 |
|                                         |                                                                                                    |                                                                                                    |                                       |                                               |                                                                       |                                                                |                                                 |
|                                         |                                                                                                    |                                                                                                    |                                       |                                               | realizzato da 🛛 Ро                                                    | igrafico e Zecca dello Stato Italiano                          |                                                 |
|                                         | _                                                                                                    |                                                                                                    |                                       |                                               |                                                                       |                                                                |                                                 |
| ONE                                     | TOSCANA                                                                                                    | Finanziato<br>dall'Unione euro                                                                      | pea 🚯                                 | REPUBBLICA<br>DIGITALE                        | •D PER LA TI                                                          | RASFORMAZIONE                                                  |                                                 |

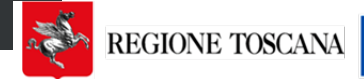

### 6. Salva l'appuntamento

Per farlo è necessario effettuare l'accesso con il proprio account. Volendo può essere fatto con lo SPID.

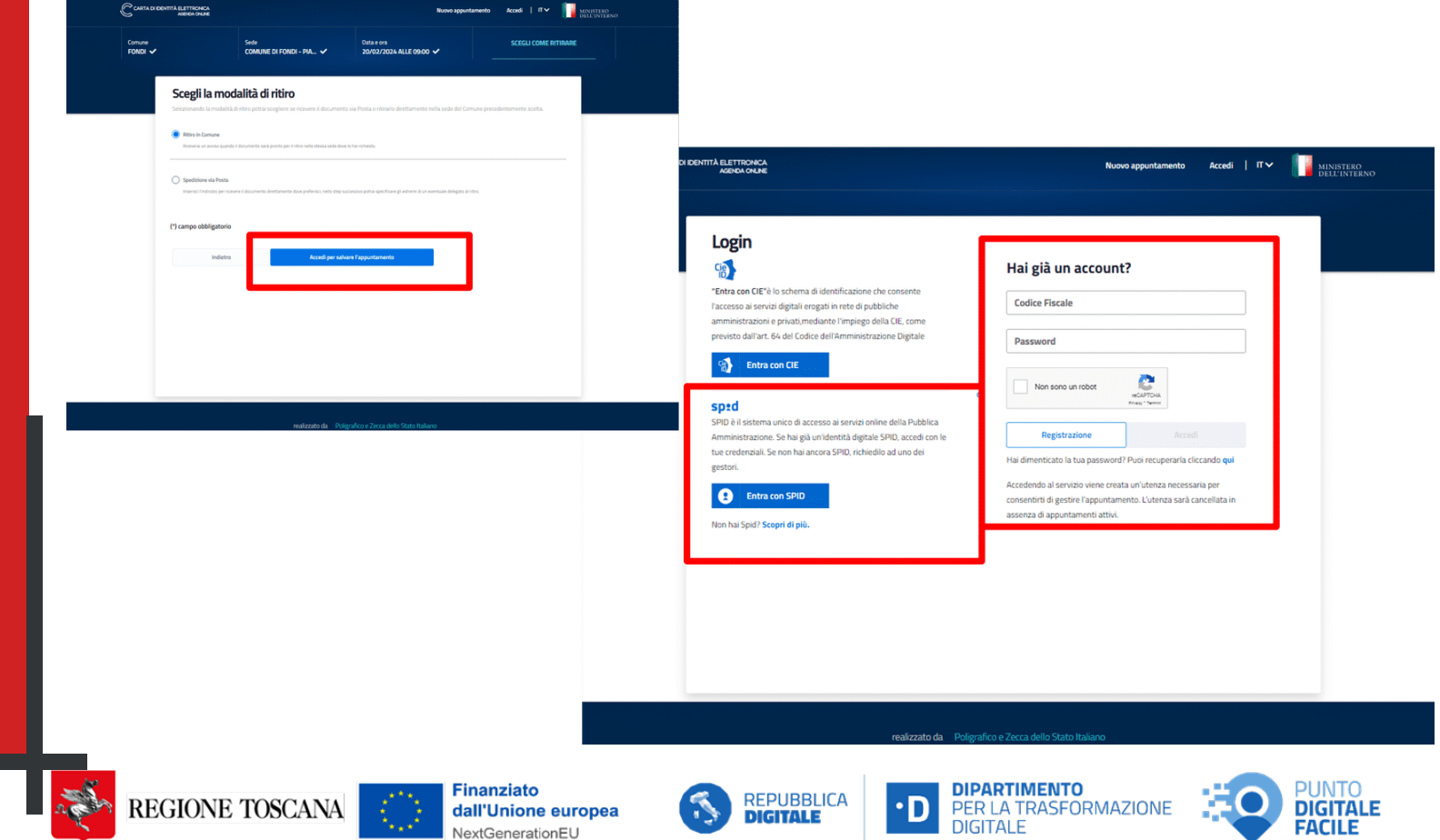

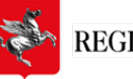

# Finalizza la richiesta

### Il giorno dell'appuntamento presso il Comune in cui hai prenotato

porta con te:

- la ricevuta della prenotazione effettuata online,
- una fototessera,
- la carta di identità scaduta o in scadenza.

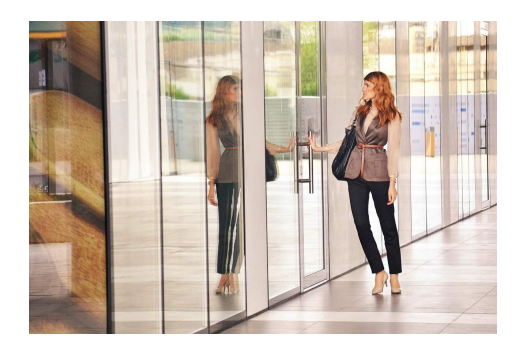

Ti viene consegnato:

- Un modulo di riepilogo dei dati in attesa che ti arrivi per posta o che tu possa ritirare la CIE presso un ufficio pubblico da te scelto
- La metà di PIN e PUK, mentre la seconda metà di PIN e PUK arriva con la CIE: CONSERVARE CON CURA !

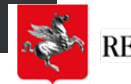

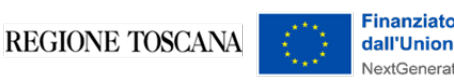

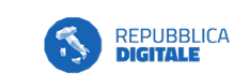

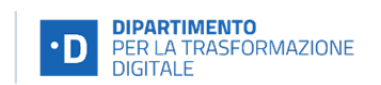

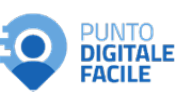

# Autenticazione a 3 livelli ai servizi digitali

L'autenticazi ai serivi online della PA può avvenire attraverso **3 livelli di autenticazione a sicurezza crescente** 

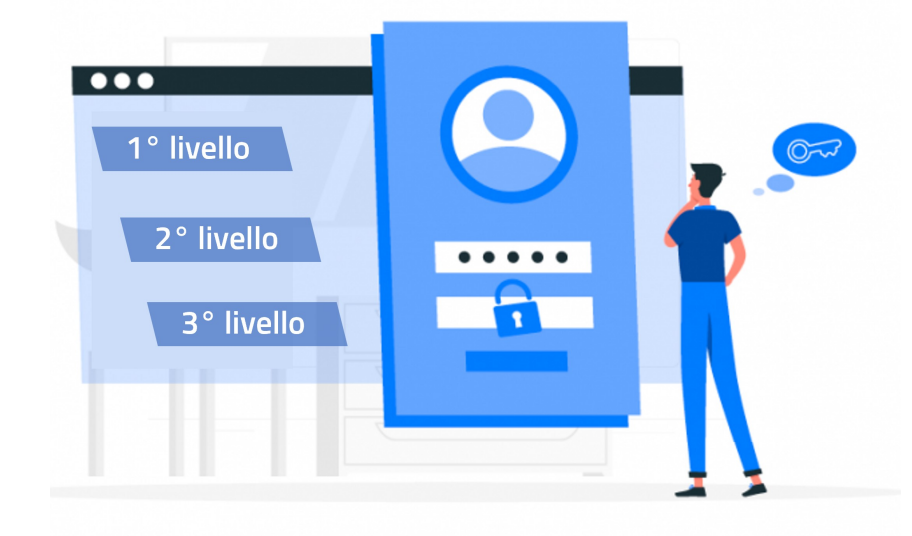

**Livello 1** - > Accesso mediante una coppia di credenziali (username e password)

**Livello 2** -> L'accesso prevede, in aggiunta alle credenziali di livello 1, l'impiego di un secondo fattore o meccanismo di autenticazione che certifichi il possesso di un dispositivo (es. codice temporaneo OTP, scansione QR code)

**Livello 3 ->** E richiesto l'utilizzo di lettore o uno smartphone dotato di tecnologia NFC per la lettura della CIE tramite APP.

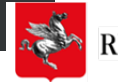

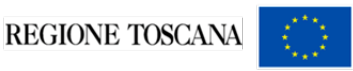

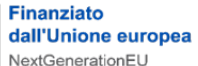

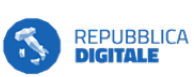

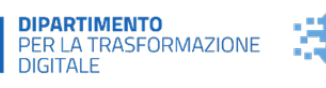

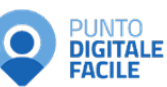

### 1. Procedura di attivazione

Per attivare le tue credenziali vai al sito dedicato: <u>Attivazione credenziali CIE</u> https://www.cartaidentita.interno.gov.it/pgic/attivazione-credenziali-puk

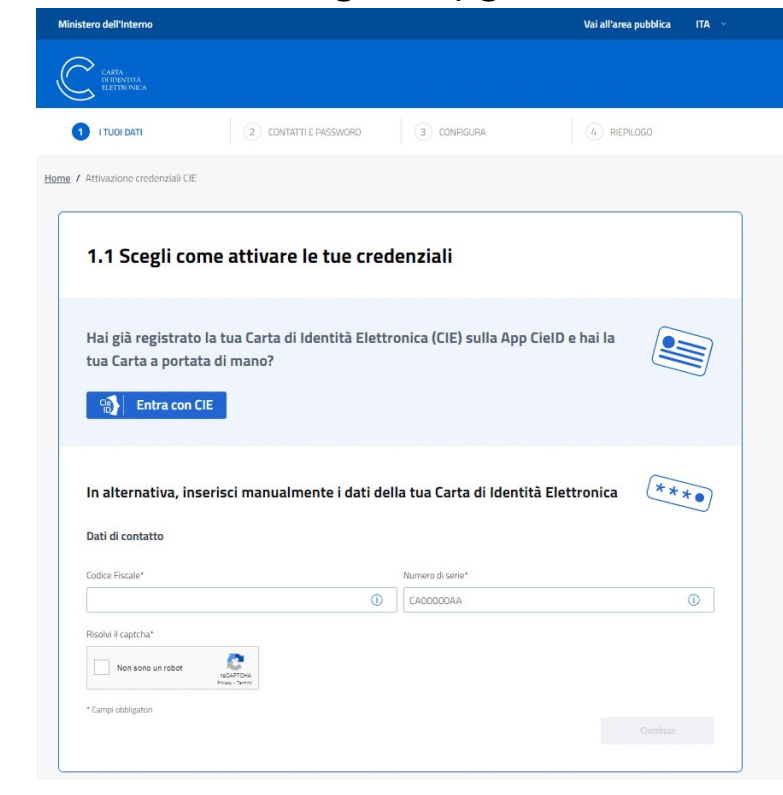

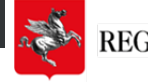

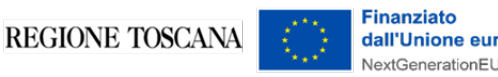

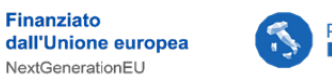

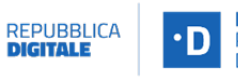

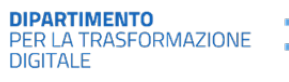

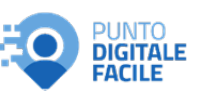

# 2. Attivazione prima delle consegna della carta

Puoi attivare le credenziali, anche prima della consegna della CIE, inserendo il tuo codice fiscale, il numero di serie della CIE e alcune cifre della prima metà del codice PUK e proseguendo con la procedura di

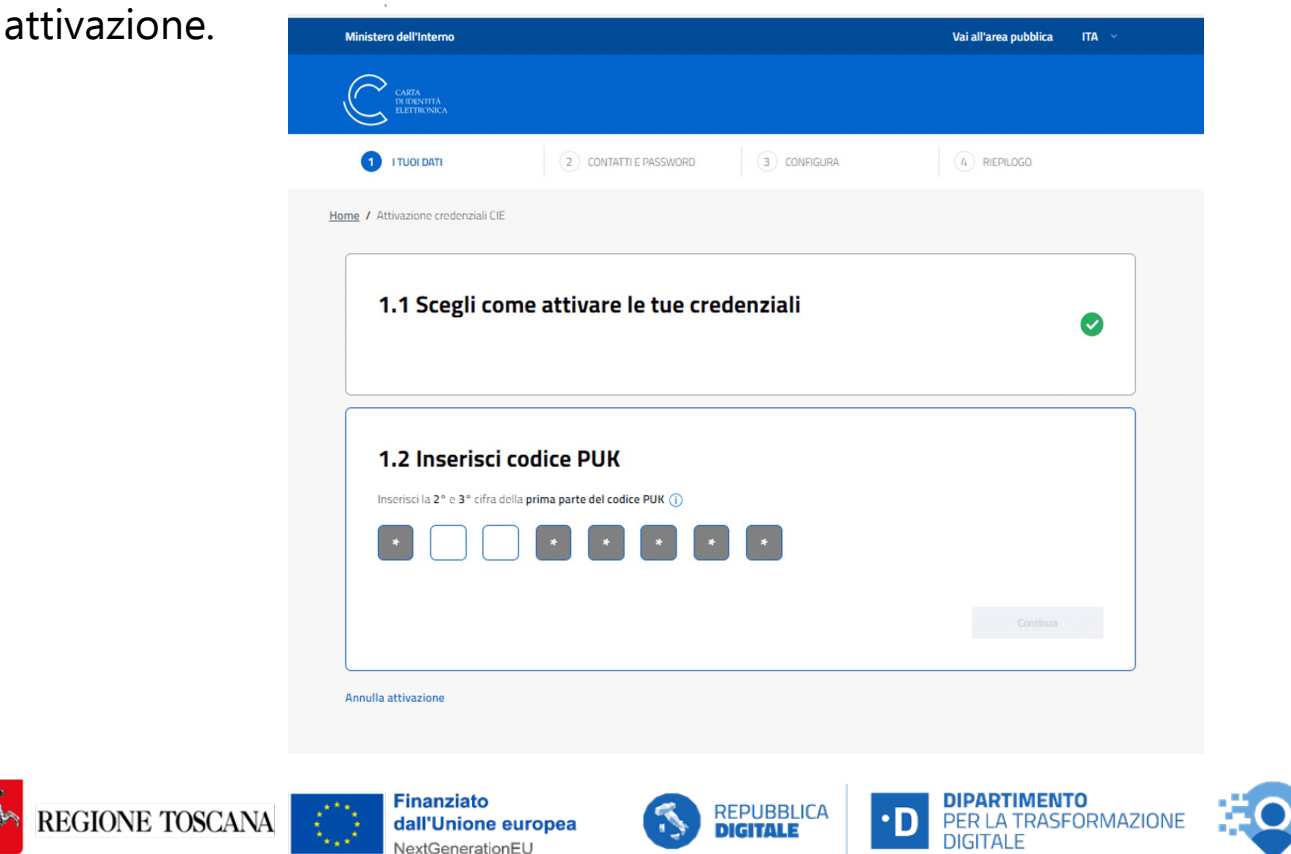

PUNTO

FACILE

DIGITALE

### 3. Codici di sicurezza PIN e PUK

La prima metà dei codici PIN e PUK è contenuta nella ricevuta cartacea fornita dall'operatore al termine della richiesta di rilascio della CIE

Nuova versione della ricevuta

Versione precedente della ricevuta

| HONSTERO<br>IGL/TYTISHO                                                                                                    | CARTA<br>DI IDENTITÀ<br>ELETTRONICA                                                                                                    |
|----------------------------------------------------------------------------------------------------|----------------------------------------------------------------------------------------------------|
| La prima metà dei tuoi codici PIN e PUK                                                                                                    | PIN PUK<br>omenana omoter savete flado, sanderen soufor e detautorp en unere te CIE                                                                                                    |
| Conserva con cura questo modulo!<br>La tua Carta di Idonttà Elettronica (DE) ti permetto di avere una identità digitale.<br>In questa pagna trovi la prima metà dei codici PMP e PUK associati alla tua Carta<br>di Identità Elettronica (CE) che ti serviranno per attivare e gestre la tua identità<br>digitale.                                                                                                    | Cognone COCMONE<br>Nome unta nuclearate CocMONE<br>Prima metà dei PIN 5686<br>Prima metà dei PUK 2039                                                                                                    |
|                                                                                                    | Le acconde meté de l'PRI edit PIX et enano consegnate, Indiante e la CIE                                                                                                    |
| Nome « cagroome MARA B0551<br>Numero di telefono citulare 5553 13228718<br>Indritos email martu ossiĝimalita<br>Numero di Seno FLE C 23489702                                                                                                    | II Pik kili loossa ofti CIE si serula ofteri dale Publiche Anninistadori e privet<br>II Puk kili costa k CIE copo te terbitivi erati ol immissione 64 PIN.                                                                                                    |
|                                                                                                    | Come accedere ai servizi on line                                                                                                    |
|                                                                                                    | Utizza uno simility province con l'ettratoria IVFC o un computer con Internet d'arrante d'arrante d'ar |
|                                                                                                    | Come fare                                                                                                    |
| REPUBBLICA ITALIANA<br>CANCOUNT OF THE OWNER<br>THE OWNER OWNER<br>THE OWNER OWNER<br>THE OWNER OWNER<br>THE OWNER OWNER<br>THE OWNER OWNER<br>THE OWNER OWNER<br>THE OWNER OWNER<br>THE OWNER OWNER<br>THE OWNER OWNER<br>THE OWNER<br>THE OWNER<br>T | Souris ar installe i nafhean Civil singarithing ar small d'inner a d'indexa i Hipolowen ar takier tha i faming gos (Aler Houzone<br>Cipitale<br>Per seggen abtractor als Cif singe, i de repertais ferrorenais farison are craisfer former a de faris de genera                                                                                                    |
| Gen is profession to the entermation with period and the formation of the formation of the                                                                                                    |                                                                                                    |

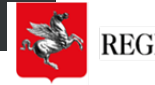

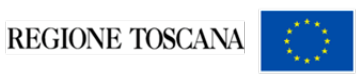

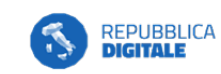

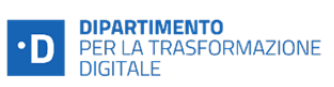

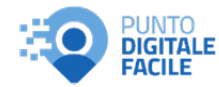

### 4. Codici di sicurezza PIN e PUK

Attivando la CIE sul sito indicato si possono registrare i dati di utilizzo nel Profilo CieID: oltre allo username (Codice fiscale o Numero CIE), la password, il numero di cellulare, una mail, per ricevere notifiche o OTP

| personale / Gestione CielD                               |                              |
|----------------------------------------------------------|------------------------------|
| Actions CiclD                                            |                              |
|                                                          |                              |
| Profilo CielD                                            |                              |
| redenziali livello 1 e 2  Attive Modifica Password       | Revoca livello 1 e livello 2 |
| Scegli la modalità di utilizzo delle credenziali 🕕       |                              |
| Utilizza l'App CielD     Passa all'invio OTP tramite SMS |                              |
| Eredenziali livello 3 🕒 Attive                           | Sospendi livello 3           |

REPUBBLICA DIGITALE

•D

inanziato

dall'Unione europea

**DIPARTIMENTO** PER LA TRASFORMAZIONE DIGITALE

PUNTO DIGITALE

FACILE

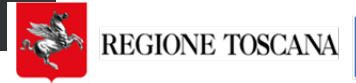

### 5. Se hai smarrito il PUK

Puoi procedere al recupero in due modi

#### **TRAMITE APP CieID**

#### **PRESSO UN COMUNE**

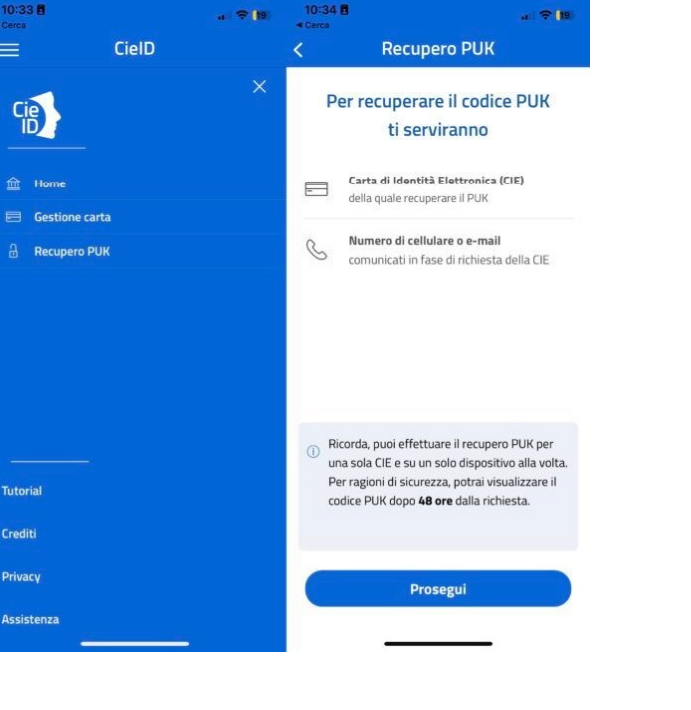

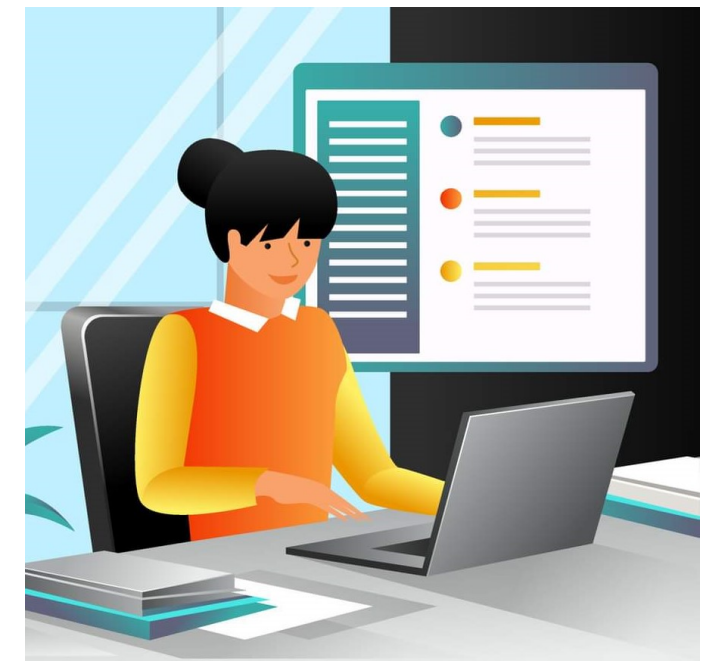

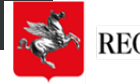

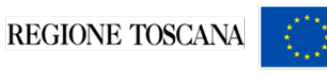

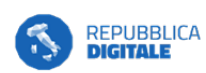

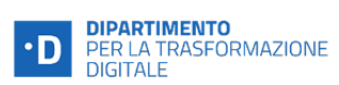

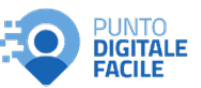

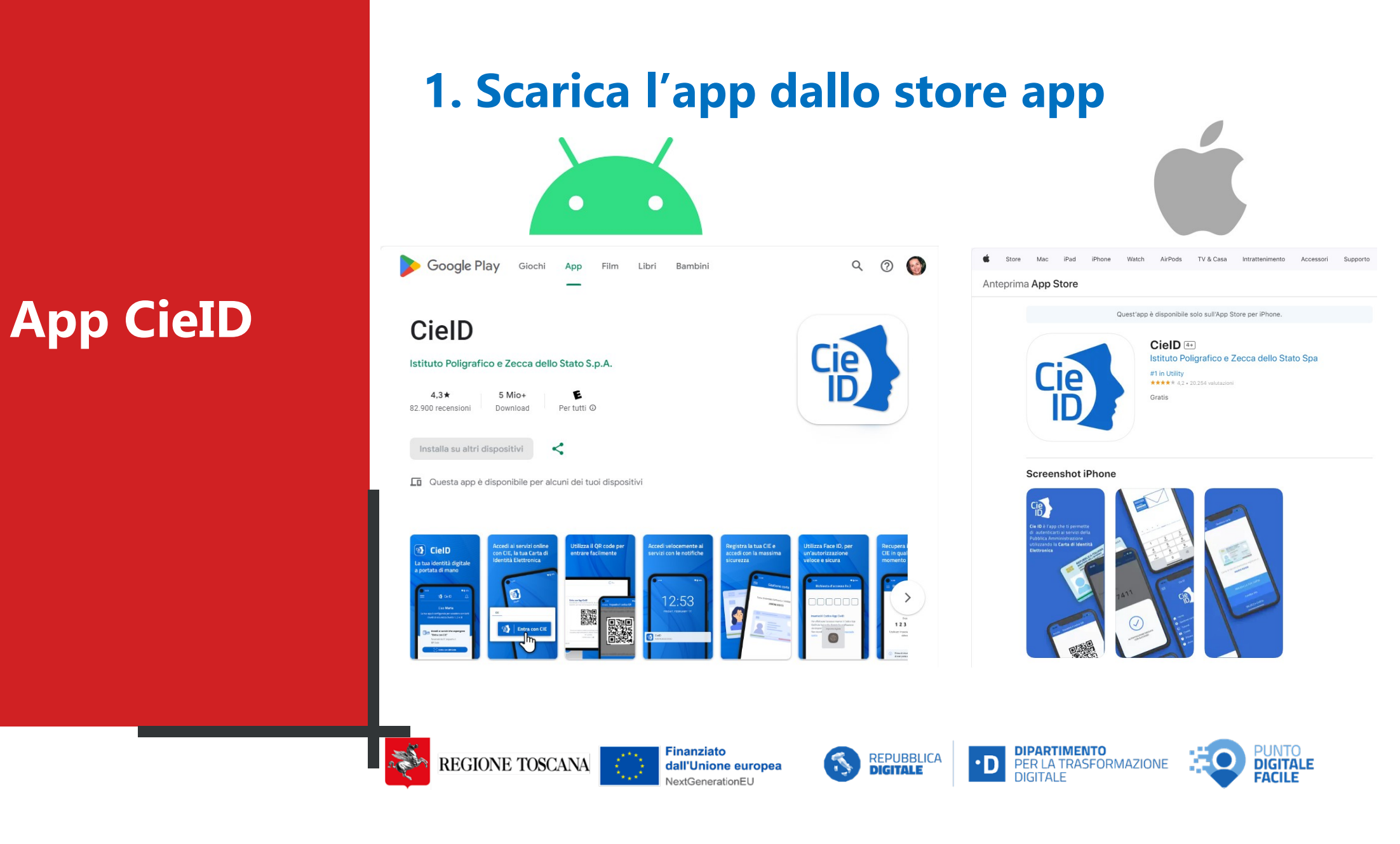

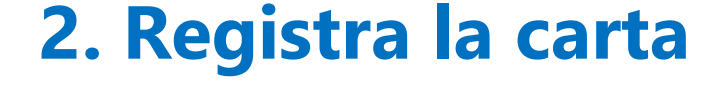

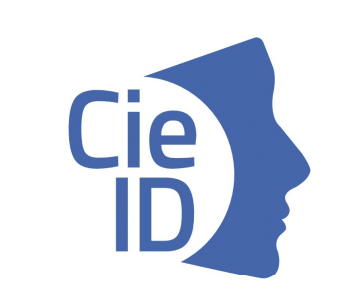

TIM 🛍 🖾 🖬 🖬 🔤

CielD

Per iniziare registra la tua Carta di Identità Elettronica Avvia l'app e abilita la tua Carta di Identità Elettronica (CIE) sullo smartphone cliccando su **"Registra la tua carta"**.

Ti verrà richiesto l'inserimento del codice PIN composto dalle 4 cifre ricevute al momento della presentazione della domanda e dalle 4 cifre che ti sono state recapitate a casa insieme alla nuova Carta di Identità Elettronica.

REGISTRA LA TUA CARTA

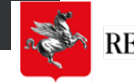

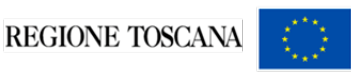

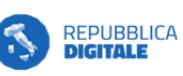

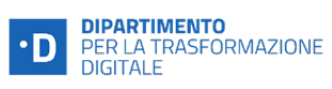

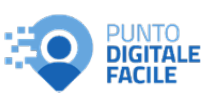

### **3. Abilita lettore NFC**

Se necessario, procedi ad attivare il lettore NFC dalle impostazioni dello smartphone.

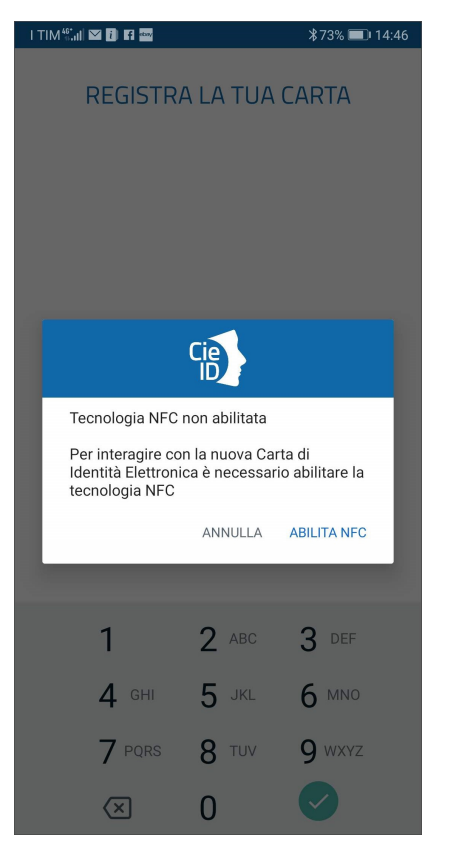

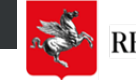

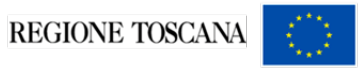

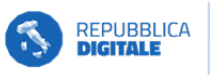

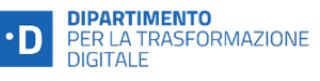

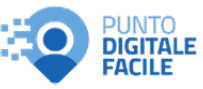

### 4. Registra la carta e abilita lettore NFC

Mantieni la carta sul telefono fino al completamento della procedura, occorreranno pochi secondi.

Da adesso in poi l'app Cie ID ti chiederà solo le ultime 4 cifre del PIN.

| I TIM 🖏 🖬 🔤 🖬                                                                        | 🕅 \$73% 💷) 14:48 |  |  |
|--------------------------------------------------------------------------------------|------------------|--|--|
| REGISTRA LA TU/                                                                      | A CARTA          |  |  |
|                                                                                      |                  |  |  |
| Registrazione in corso                                                               |                  |  |  |
| Trattieni la Carta in prossimità dello smartphone<br>fino al termine dell'operazione |                  |  |  |
|                                                                                      |                  |  |  |

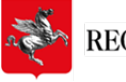

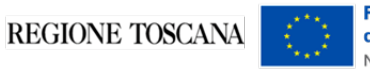

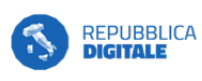

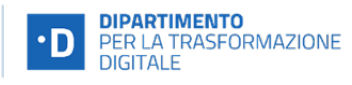

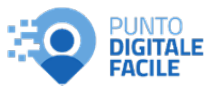

### 5. Identificazione biometrica

Se hai attivato l'identificazione biometrica sul tuo smartphone puoi salvare le ultime 4 cifre del PIN in modo sicuro.

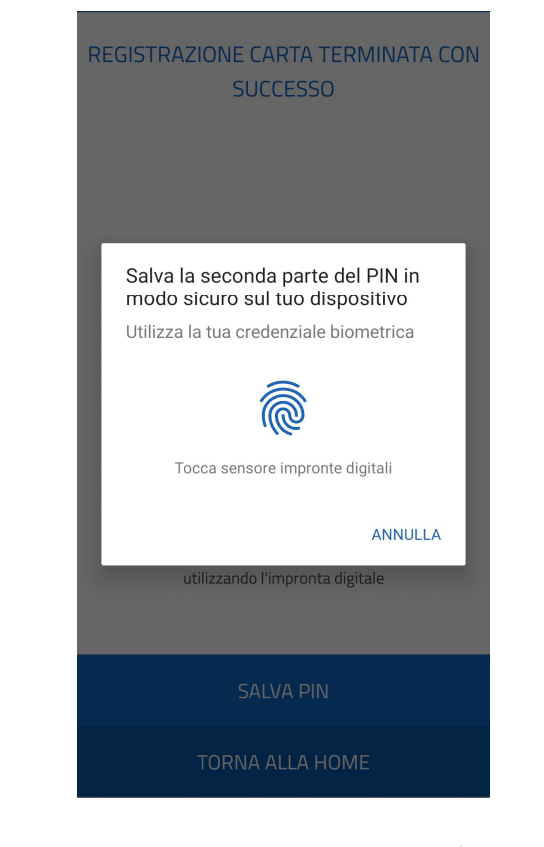

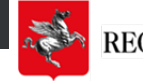

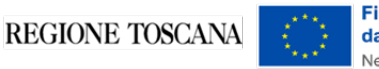

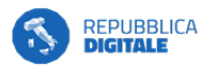

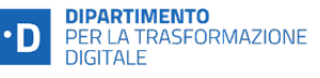

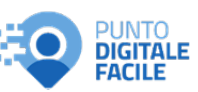

### 6. Procedura completata

Adesso è possibile utilizzare la CIE per accedere ai servizi online della PA.

Per autenticarti con la CIE sui portali dei servizi di tuo interesse, clicca sul pulsante

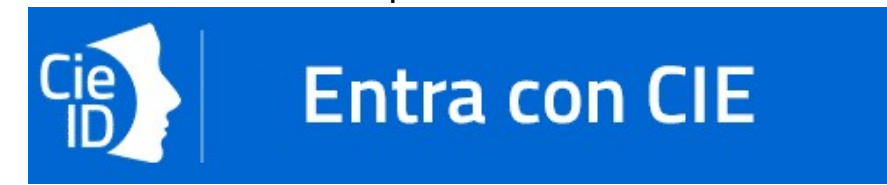

**verrà avviata automaticamente l'App** CieID che ti chiederà di digitare le **ultime 4 cifre del PIN** o di utilizzare l'**impronta digitale**.

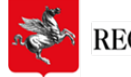

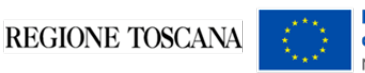

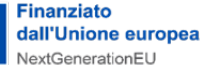

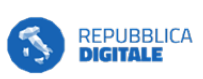

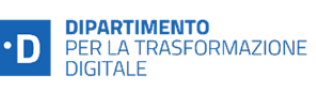

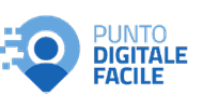

Utilizzo della CIE per accesso ai servizi digitali

### Come si usa la CIE

La CIE può essere utilizzata come strumento di autenticazione digitale attraverso un computer, uno smartphone o entrambi.

Per farlo è necessario avere le 8 cifre del PIN

Di seguito le possibili modalità di autenticazione ai servizi digitali:

- modalità desktop: si può accedere attraverso un computer collegato a un lettore di smart card contactless abilitato alla lettura della CIE, su cui bisogna avere installato il "Software CIE";
- modalità mobile: si può accedere con uno smartphone dotato di interfaccia NFC per la lettura della CIE, con l'app "<u>CieID</u>" installata;
- modalità <u>desktop con mobile</u>: l'accesso al servizio avviene da computer, utilizzando uno smartphone dotato di interfaccia NFC per la lettura della CIE, e l'app "<u>CieID</u>".

Una guida all'autenticazione mediante CIE è disponibile alla pagina del Tutorial https://idserver.servizicie.interno.gov.it/idp/tutorial/tutorial.jsp

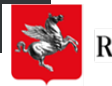

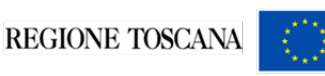

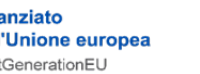

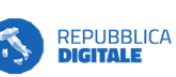

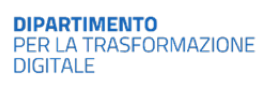

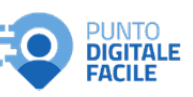

## Come si usa la CIE

### Come si usa la CIE

Una volta entrati sul sito o servizio desiderato e chiesto l'accesso autenticato si avrà una schermata del tipo:

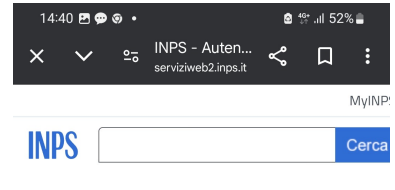

🕷 / Tutti i servizi / Autenticazione

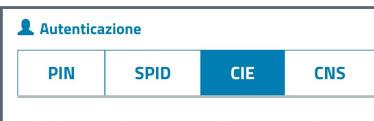

Se hai la nuova **Carta di identità elettronica**, di seguito per accedere ai servizi online della Pubblica Amministra Per accedere hai bisogno dei relativi codici PIN e PUK: la codici è nella ricevuta della richiesta CIE, la seconda par insieme alla CIE.

Visita il sito https://www.cartaidentita.interno.gov.it/inl utili/identificazione-digitale/ dove trovi il software, la d e tutorial e segui le istruzioni per accesso con Livello 2 i

Nota: si informa che, in conseguenza delle decisioni as: dell'Interno nella qualità di identity provider, non è più c mediante la CIE dei soggetti minorenni. L'INPS consent potestà genitoriale di accedere ai servizi online per i figi attraverso la "Delega dell'identità digitale".

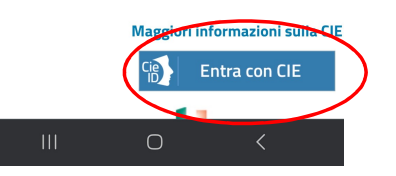

Si sceglie CIE e si clicca su Entra con CIE

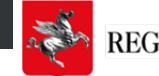

REGIONE TOSCANA

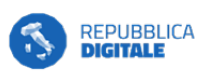

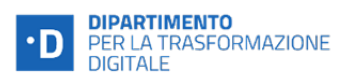

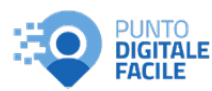

### Come si usa la CIE

#### Si ottiene una schermata del tipo:

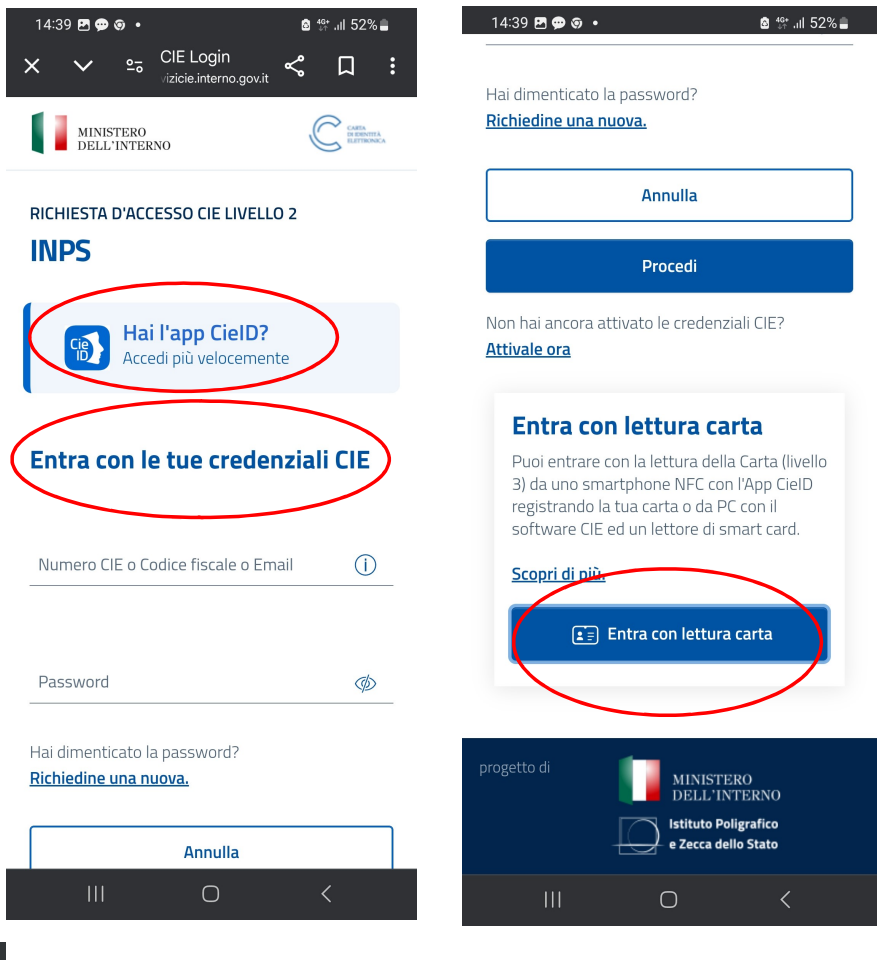

Si sceglie fra le tre modalità disponibili:

Hai l'app CieID? Se ce l'hai ed hai registrato la tua CIE basta inserire il PIN oppure usare l'accesso biometrico

Entra con le tue credenziali CIE. Usa username e password e segui i passaggi

Entra con lettura carta.

Usa la app CieID appoggiando la CIE allo smartphone per la lettura tramite NFC

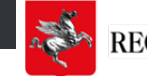

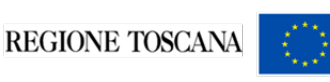

Finanziato dall'Unione europea NextGenerationEU

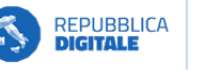

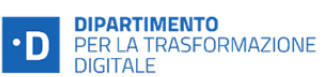

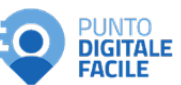

# Come si usa la CIE

# Si può accedere anche da Personal computer e smartphone

RICHIESTA D'ACCESSO CIE LIVELLO 2

INPS

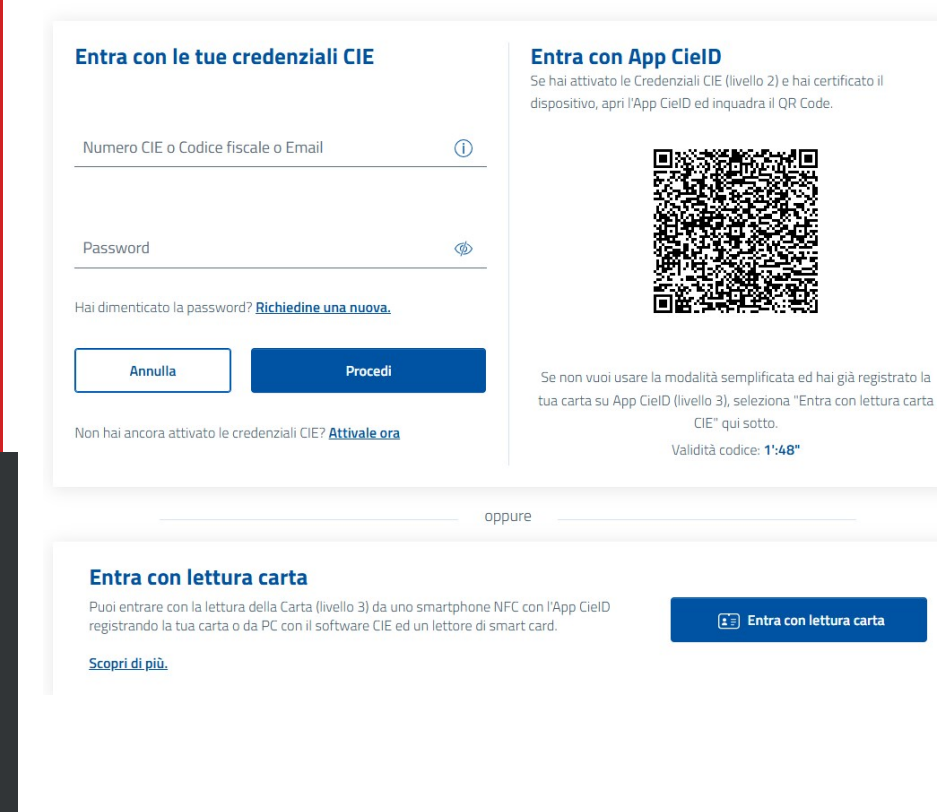

Anche in questo caso si può accedere con le credenziali (username e password) oppure con CieID scansionando il QRCode o con lettura della CIE da CieID con dispositivo NFC

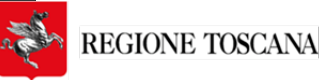

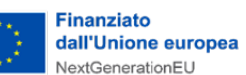

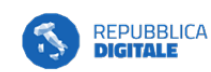

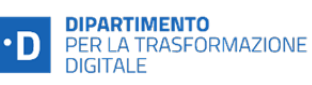

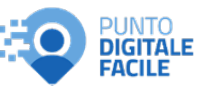

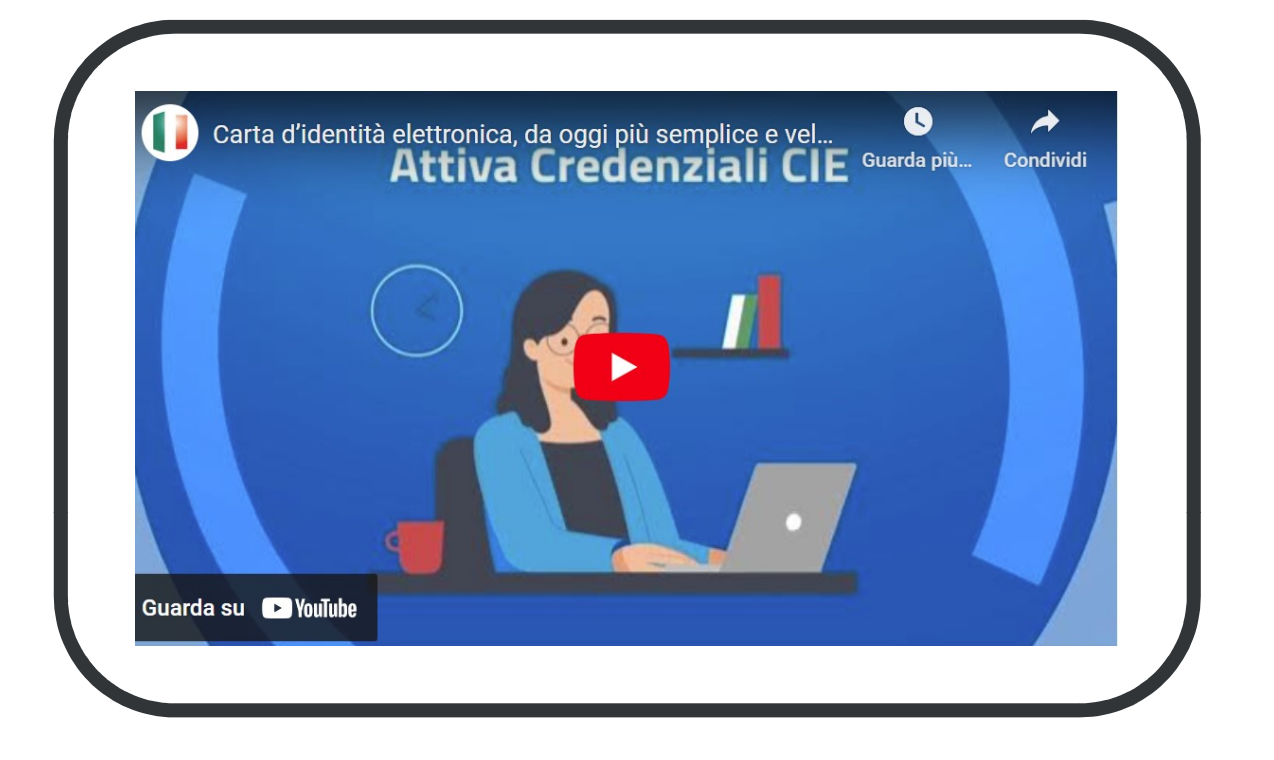

**Carta d'identità elettronica, da oggi più semplice e veloce** <u>https://www.youtube.com/watch?v=a1hKJP2b9PI</u>

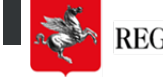

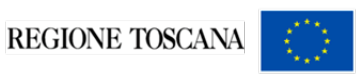

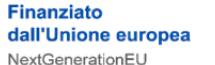

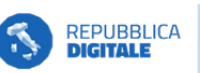

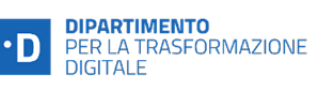

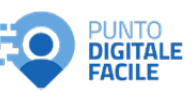

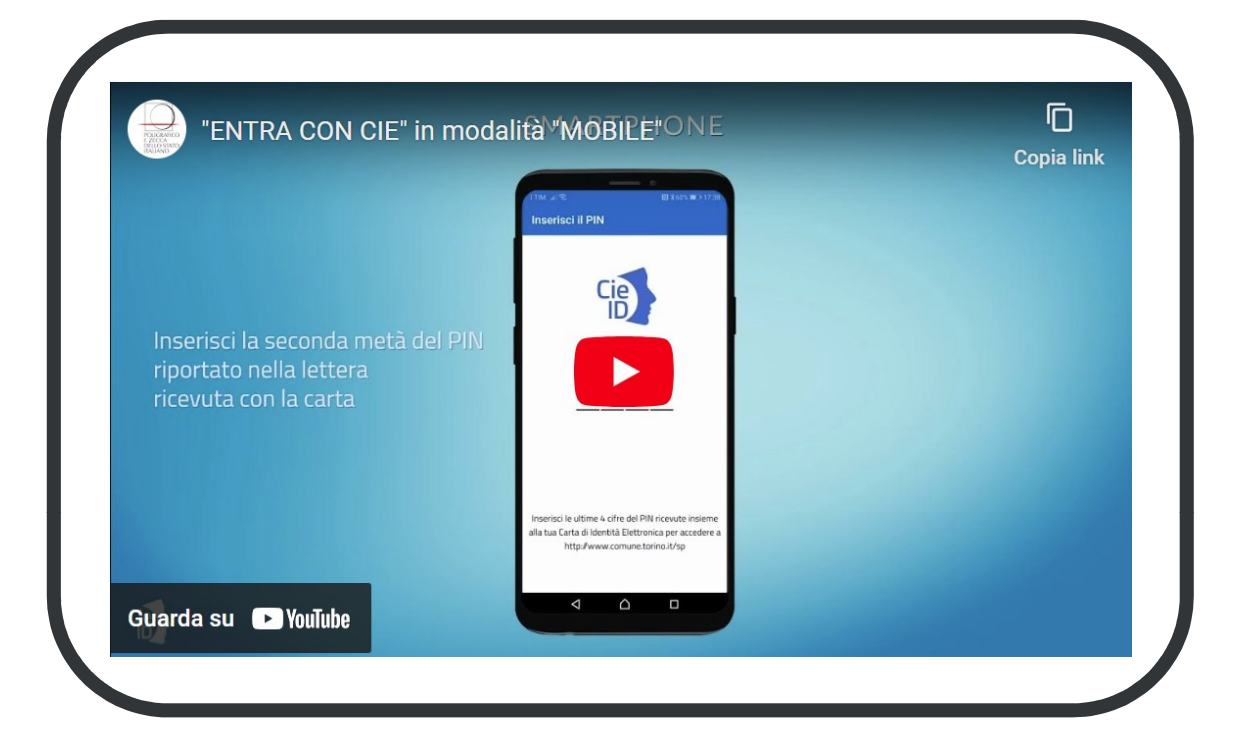

### "ENTRA CON CIE" in modalità "MOBILE

https://www.youtube.com/watch?v=yJg9BC2hPt0

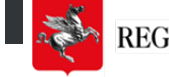

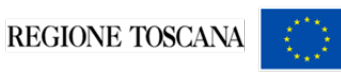

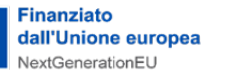

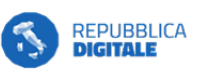

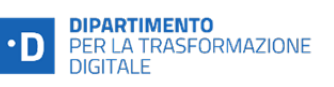

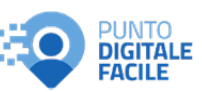

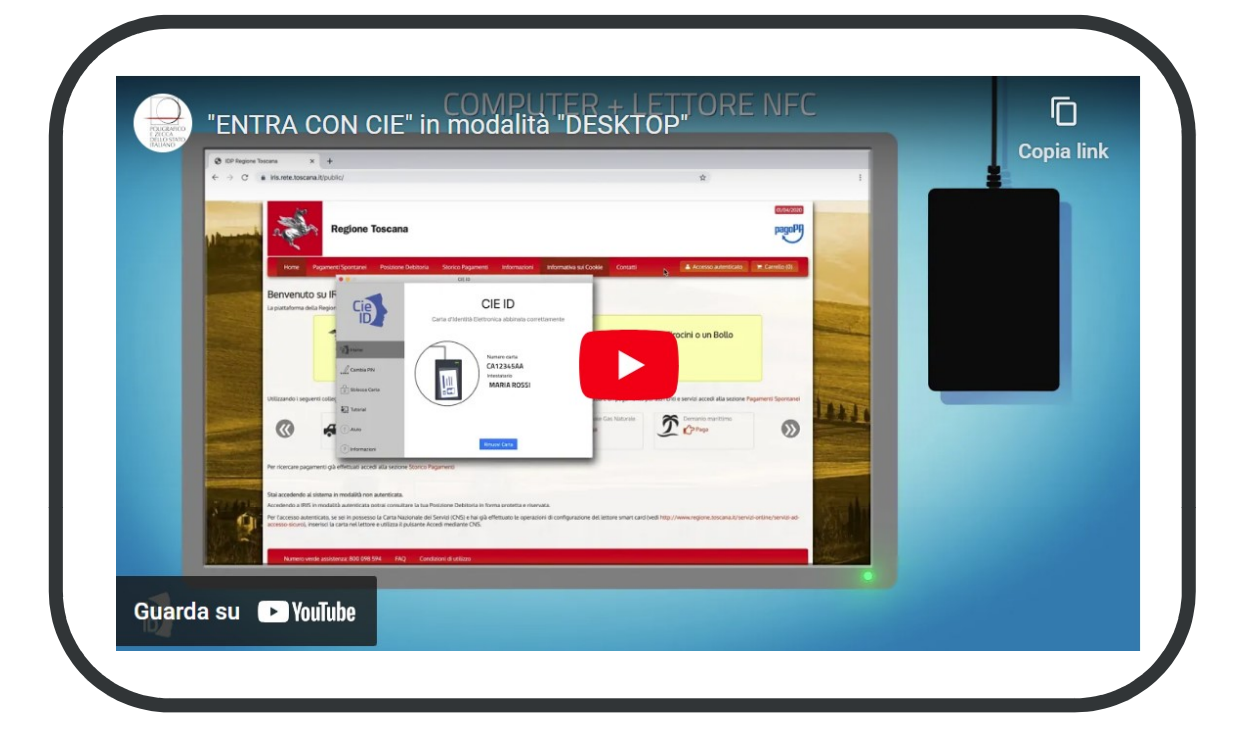

### "ENTRA CON CIE" in modalità "DESKTOP"

https://www.youtube.com/watch?v=BRAMsYY3l0s

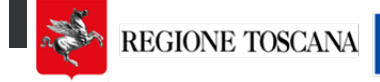

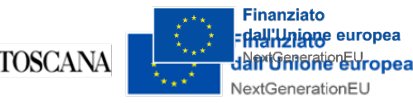

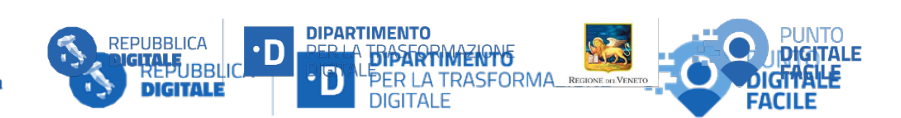

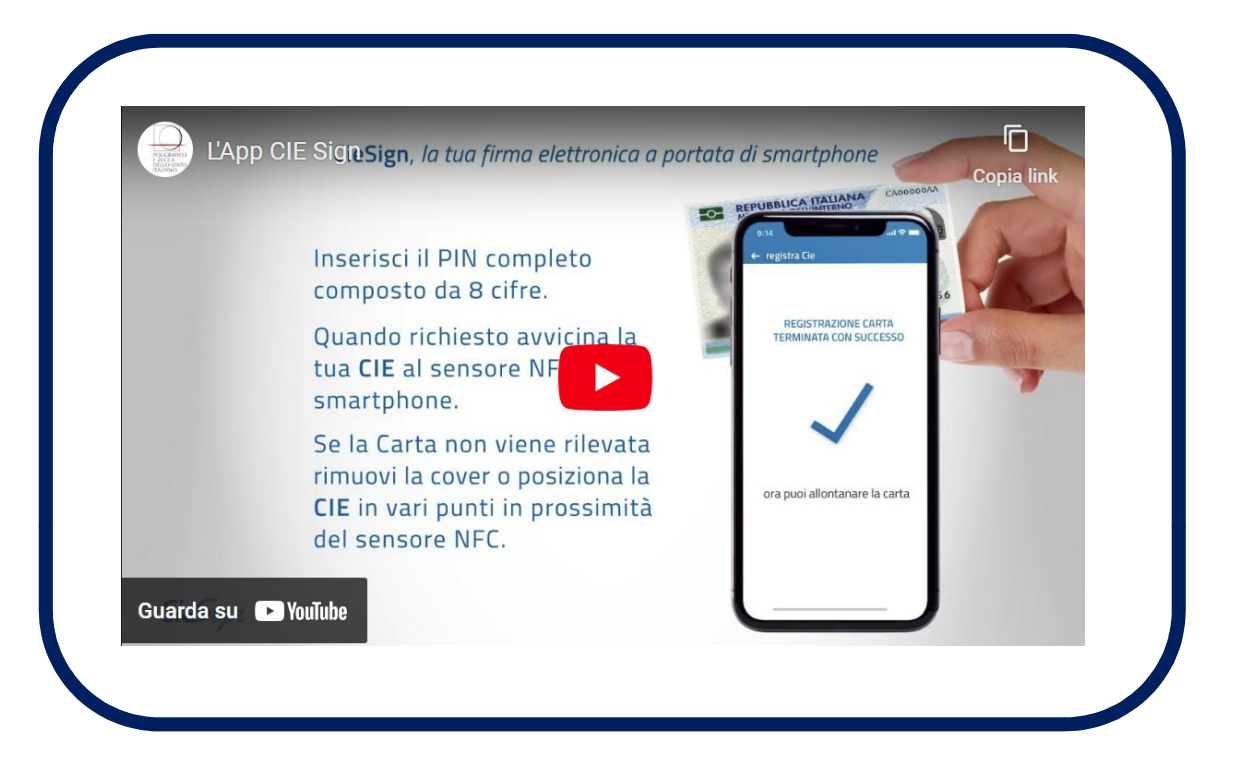

### L'App CIE Sign https://www.youtube.com/watch?v=a\_sxOnkdgs0

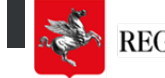

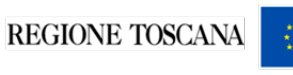

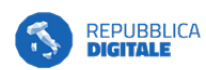

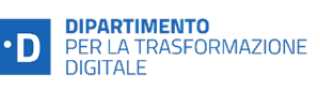

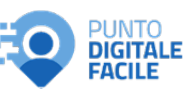

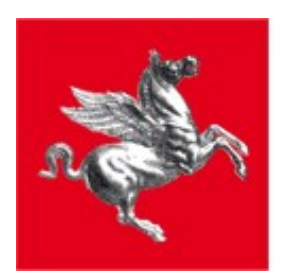

#### **Regione Toscana**

### www.regione.toscana.it/competenzedigitali

### www.cartaidentita.interno.gov.it

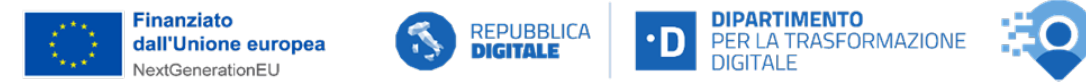

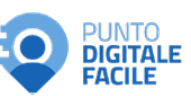